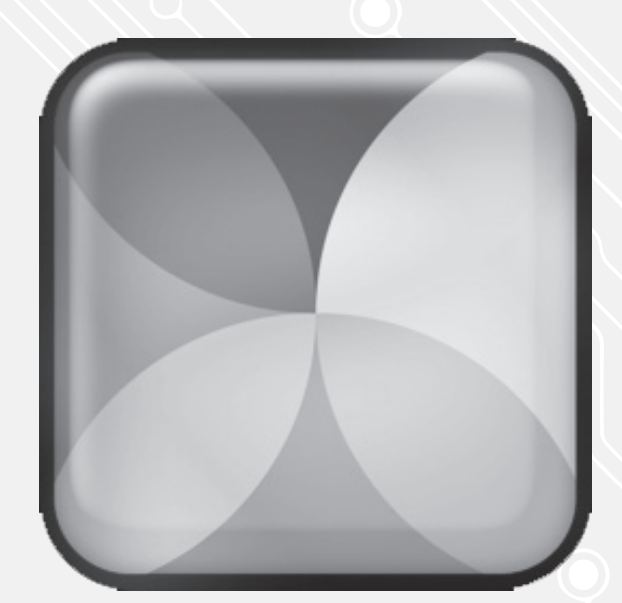

WEBDRIVE

## Webdrive Password change

For use by: Version: Date: Owner:

Students, Employees 1.0 19-08-2015 @Hok /SSC ICT

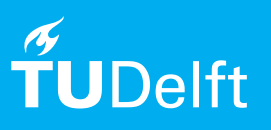

(this page was intentionally left blank)

Before you begin The following instruction is supported by the TU Delft and has been tested to be working. However, we offer this manual to you as an extra service. In case you have a configuration or version of **OPERATING SYSTEM** other than the one described here and you have problems **DESCRIBE PROBLEM**, neither ICT nor a Servicepoint will be able to help you to **DESCRIBE PROBLEM**.

If you have installed Webdrive and the square is ticked with "Save Password" you can also change your password here.

## Changing your Webdrive password

Step 1. Start Webdrive.

|           |               |        | WebDrive        |             |  |
|-----------|---------------|--------|-----------------|-------------|--|
| New       | App Settings  | Backup | Site Properties | Help / Info |  |
| Server Li | st            |        |                 |             |  |
| 🧔 s       | taff-Umbrella |        |                 |             |  |
| 🎝 s       | taff-Homes    |        |                 |             |  |
| 🌉 s       | taff-Groups   |        |                 |             |  |
| 🎝 s       | taff-Bulk     |        |                 |             |  |
|           |               |        |                 |             |  |
|           |               |        |                 |             |  |
|           |               |        |                 |             |  |
|           |               |        |                 |             |  |
|           |               |        |                 |             |  |
|           |               |        |                 |             |  |

Step 2. In this example, we change the password of "Staff-Homes". Click on "Staff-Homes" and then "Site Properties".

| 8                |              |        | WebDrive        |             | - | × |
|------------------|--------------|--------|-----------------|-------------|---|---|
| 6                |              |        | ٢               | į           |   |   |
| New A            | App Settings | Backup | Site Properties | Help / Info |   |   |
| Server List      |              |        |                 |             |   |   |
| Staff-           | Umbrella     |        |                 |             |   |   |
| Staff-           | Homes        |        |                 |             |   |   |
| Staff-           | Groups       |        |                 |             |   |   |
| Staff-           | Bulk         |        |                 |             |   |   |
|                  |              |        |                 |             |   |   |
|                  |              |        |                 |             |   |   |
|                  |              |        |                 |             |   |   |
|                  |              |        |                 |             |   |   |
|                  |              |        |                 |             |   |   |
|                  |              |        |                 |             |   |   |
| Search Server Li | st           |        |                 |             |   | Q |

Step 3. In this screen you can change your password, do this for all drives.

The advice is not to check the "Save Password". In this way you will always fill in the proper password. But you are free to choose to do so.

|                       | Propertie        | es - Staff-Homes                      | ? ×    |
|-----------------------|------------------|---------------------------------------|--------|
| Host Settings         | Site Information |                                       |        |
| General Host Settings | Site Name:       | Staff-Homes                           |        |
| General Settings      | Drive Letter     | W: V Connect at login/startup         |        |
| Connection Settings   | Server Informat  | tion                                  |        |
| HTTP Settings         |                  |                                       |        |
| DAV                   | Username:        | https://webdata.tudeirt.ni/stan-Homes |        |
| General               | Password:        |                                       |        |
| Advanced              |                  | Save Password                         |        |
| File Settings         |                  |                                       |        |
| Basic File Settings   |                  |                                       |        |
| Substitution          |                  |                                       |        |
| Cache Settings        |                  |                                       |        |
| Basic Cache Settings  |                  |                                       |        |
|                       |                  |                                       |        |
|                       |                  |                                       |        |
|                       |                  |                                       |        |
|                       |                  | ОК                                    | Cancel |